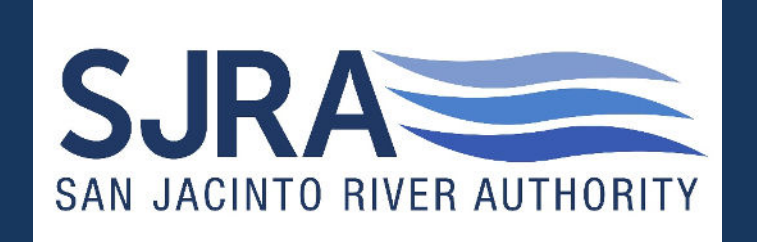

#### Ionwave – Brazos Valley e-Marketplace

#### Provided by: SJRA PROCUREMENT DEPARTMENT

#### Access the Brazos Valley e-Marketplace at

https://brazosbid.ionwave.net/Login.aspx

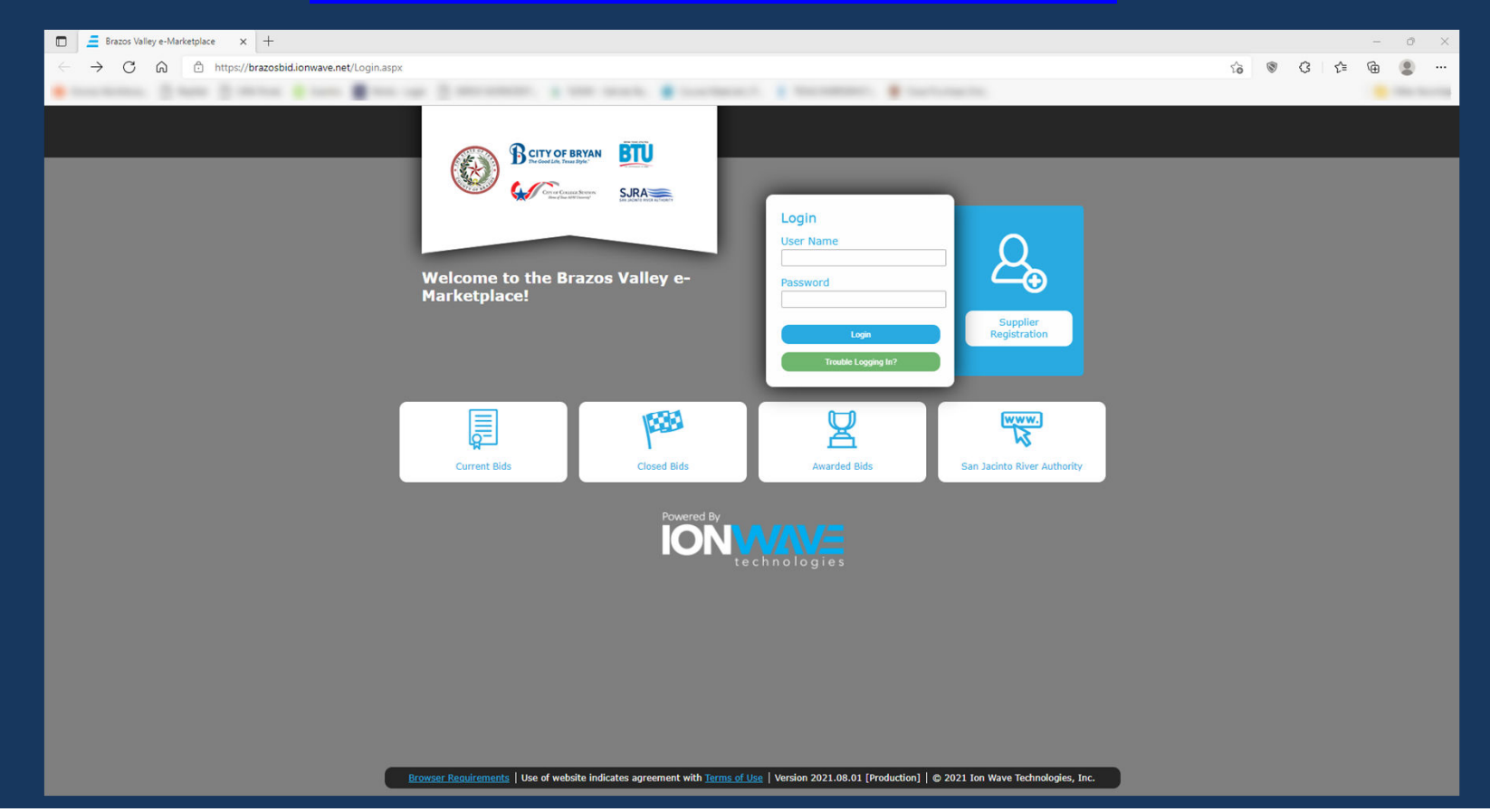

#### Click on 'Supplier Registration'

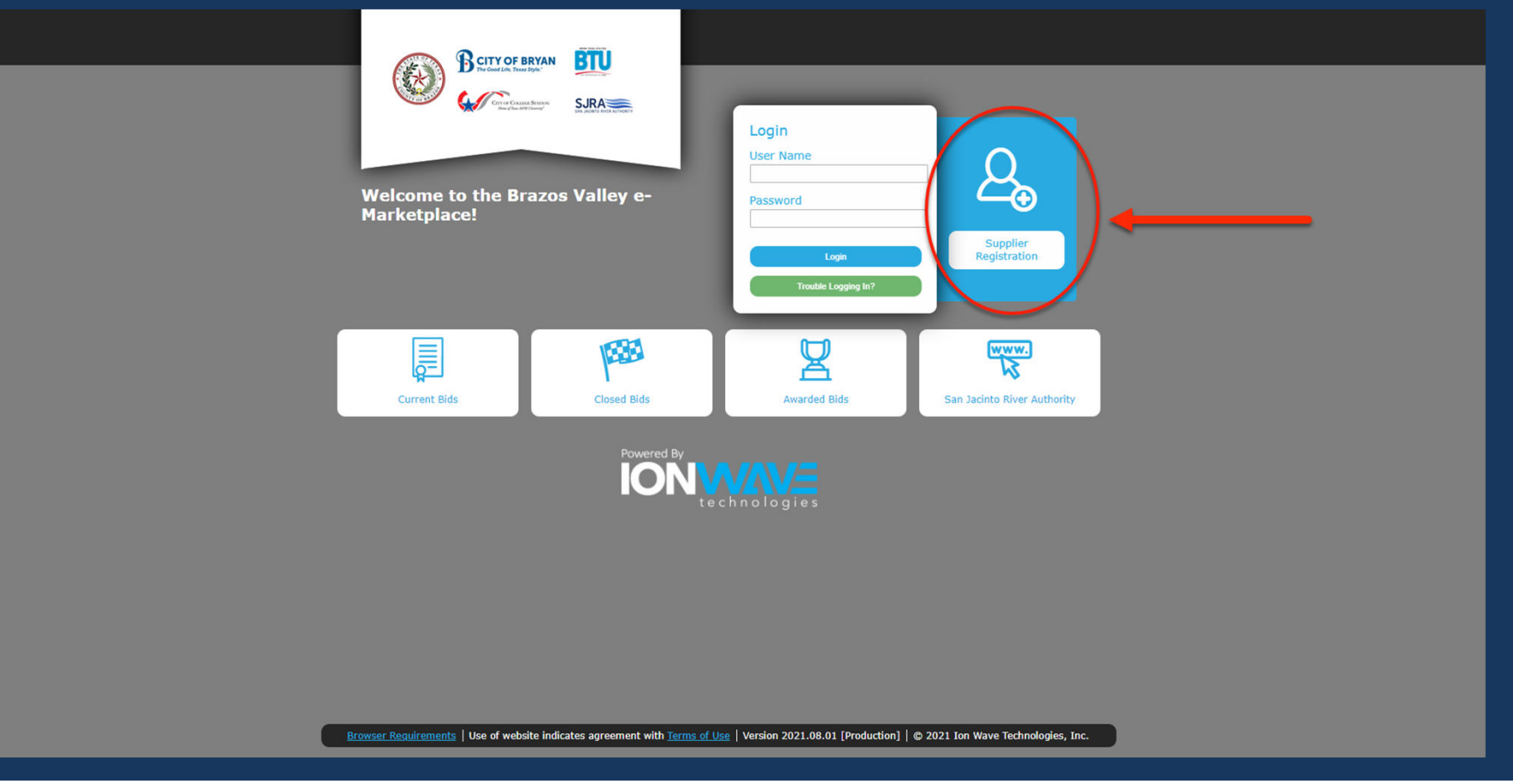

# Enter 'Company Name', 'Main Phone' and DUNS (if applicable), then select 'Next'

| Preliminary Info Terms Company Info Addresses W-9 Commodity Codes Classifications Review Complete |  |
|---------------------------------------------------------------------------------------------------|--|
| Preliminary Info Terms Company Info Addresses W-9 Commodity Codes Classifications Review Complete |  |
|                                                                                                   |  |
| Prelimin <del>ary Comp</del> any Information                                                      |  |
| ⊘ Cance ⇔ Next                                                                                    |  |
| * Company Name PurchasingSJRA                                                                     |  |
| * Main Phone (936) 588-3111 Ext: □ International                                                  |  |
| DUNS                                                                                              |  |
|                                                                                                   |  |
|                                                                                                   |  |
|                                                                                                   |  |
|                                                                                                   |  |
|                                                                                                   |  |
|                                                                                                   |  |
|                                                                                                   |  |
|                                                                                                   |  |
|                                                                                                   |  |
|                                                                                                   |  |
|                                                                                                   |  |
|                                                                                                   |  |
|                                                                                                   |  |
|                                                                                                   |  |
|                                                                                                   |  |
|                                                                                                   |  |
|                                                                                                   |  |
|                                                                                                   |  |

#### Accept the Brazos Valley e-Marketplace Terms & Conditions

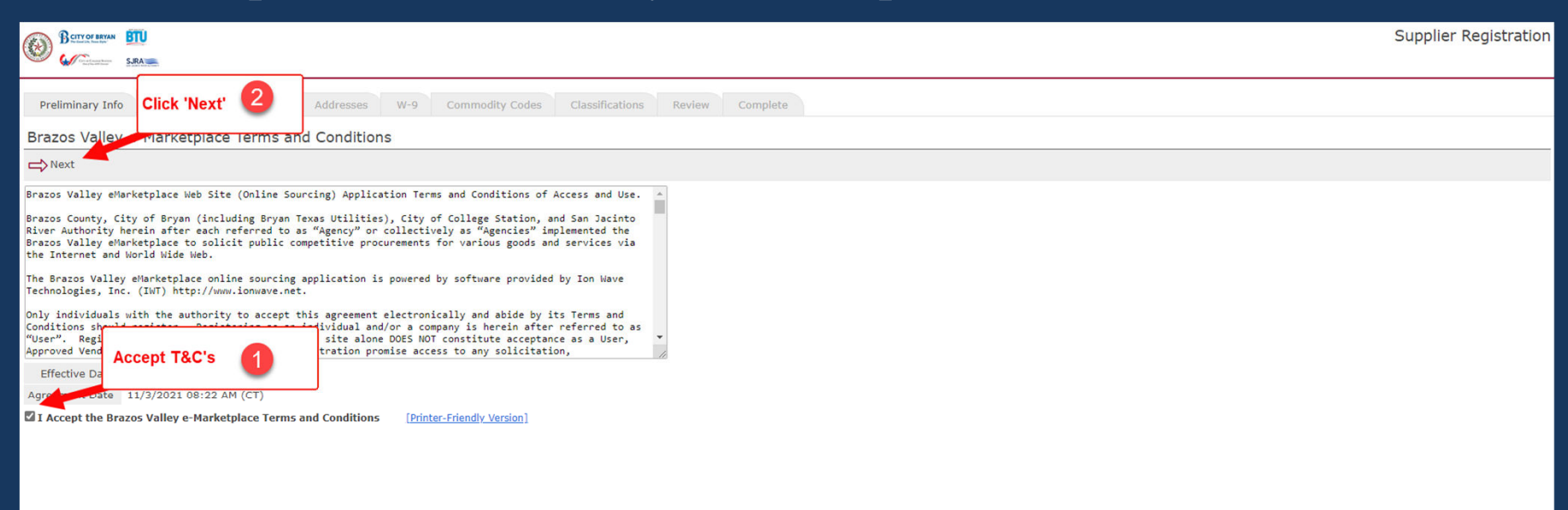

- Enter information into the 'Company Information' section
   Enter information into the 'User Information' section
- 3. Enter information into the 'Company Address' section
- 4. Press 'Save and Next'

|                           |                                                                             | s                    | Supplier Registration |
|---------------------------|-----------------------------------------------------------------------------|----------------------|-----------------------|
| Preliminary Info          | ns Company Info Addresses W-9 Commodity Codes Classifications Review Comple | ste                  |                       |
| ⇒ Save and Next           |                                                                             |                      |                       |
| Company Information       |                                                                             | User Information     |                       |
| * Trade Name (dba)        | PurchasingSJRA                                                              | * User Name / Login  |                       |
| Legal Name (if different) |                                                                             | * Password           |                       |
| * Organization Type       | Government Entity 🗸                                                         | * Verify Password    |                       |
| Formation Date            |                                                                             | Prefix               |                       |
| * Tax ID Number           | ®FEIN OSSN/ITIN OOther                                                      | * First Name         |                       |
| DUNS                      |                                                                             | * Last Name          |                       |
| Website                   |                                                                             | Title                |                       |
| Company Description       |                                                                             | * Email              |                       |
|                           |                                                                             | * Verify Email       |                       |
| Keywords                  | Use comma or [Enter] to separate keywords                                   | Office Phone         |                       |
|                           |                                                                             | Mobile Phone         |                       |
|                           |                                                                             | • Time Zone Select 🗸 |                       |
| Company Address           |                                                                             |                      |                       |
| * Address 1               |                                                                             |                      |                       |
| Address 2                 |                                                                             |                      |                       |
| Address 3                 |                                                                             |                      |                       |
| * City                    |                                                                             |                      |                       |
| * State/Province          | Select V                                                                    |                      |                       |
| * Zip/Postal              |                                                                             |                      |                       |
| * Country                 | United States V                                                             |                      |                       |
| * Main Phone              | (936) 588-3111 Ext: 🗆 International                                         |                      |                       |
| Toll Free                 | () Ext:                                                                     |                      |                       |
| Fax                       | () □ International                                                          |                      |                       |
| Contact Name              |                                                                             |                      |                       |
| Email                     |                                                                             |                      |                       |
|                           |                                                                             |                      |                       |

#### Select 'OK'

| Company Information       |                                           | 🖻 Brazos Valley e-Marketplace 🛛                                                                                 | 1                   |
|---------------------------|-------------------------------------------|----------------------------------------------------------------------------------------------------|---------------------|
| * Trade Name (dba)        | PurchasingSJRA                            | Verify Email Address                                                                                            | RA                  |
| Legal Name (if different) |                                           | ⊘ок                                                                                                    |                     |
| * Organization Type       | Government Entity                         | Thank you for registering with us as a supplier. Before you can continue you must verify your                   |                     |
| Formation Date            |                                           | monoris@sira.net                                                                                                |                     |
| * Tax ID Number           | 74-6000561 ©FEIN OSSN/ITIN OOther         | Click the link in this email to verify your email address and complete your registration. You                   |                     |
| DUNS                      |                                           | can also use the link in this email to come back at any time in the next 14 days to complete your registration. |                     |
| Website                   |                                           |                                                                                                    |                     |
| Company Description       |                                           |                                                                                                    | net                 |
|                           |                                           |                                                                                                    | net                 |
| Keywords                  | Use comma or [Enter] to separate keywords |                                                                                                    | Ext:  International |
|                           |                                           |                                                                                                    | International       |
|                           |                                           |                                                                                                    | ×                   |
| Company Address           |                                           |                                                                                                    |                     |
| * Address 1               | 1577 Dam Site Rd.                         |                                                                                                    |                     |
| Address 2                 |                                           |                                                                                                    |                     |
| Address 3                 |                                           |                                                                                                    |                     |
| * City                    | Conroe                                    |                                                                                                    |                     |
| * State/Province          | Texas 🗸                                   |                                                                                                    |                     |
| * Zip/Postal              | 77304                                     |                                                                                                    |                     |
| * Country                 | United States                             |                                                                                                    |                     |
| * Main Phone              | (936) 588-3111 Ext: 🗆 International       |                                                                                                    |                     |
| Toll Free                 | () Ext: 🗆 International                   |                                                                                                    |                     |
| Fax                       | ()                                        |                                                                                                    |                     |
| Contact Name              |                                           |                                                                                                    |                     |
| Email                     |                                           |                                                                                                    |                     |

#### Go to email and click the link 'Click Here to Continue Registration'

| <b>□</b> 2 0 ↑ ·         | ↓ 🗢 Brazos Valley e-Marketplace Supplier Registration Email Verification Required - Message (HT 🖻 — 🗆 🗙                                                                                                    |
|--------------------------|----------------------------------------------------------------------------------------------------|
| File Message             | Developer Help Acrobat Q Tell me what you want to do                                                                                                    |
| Delete                   | ← Reply           ↓ PO's           ↓ PO's           ↓ PO's           ↓ Mark Unread           ↓           ↓ To Manager           ↓           ↓ To Manager           ↓           ↓ To Manager           ↓           ↓ To Manager           ↓           ↓           ↓           ↓           ↓           ↓           ↓           ↓           ↓           ↓           ↓           ↓           ↓           ↓           ↓            ↓           ↓           ↓           ↓           ↓           ↓           ↓           ↓           ↓           ↓           ↓           ↓           ↓           ↓           ↓           ↓           ↓           ↓           ↓           ↓           ↓           ↓           ↓           ↓           ↓           ↓           ↓           ↓           ↓           ↓           ↓ |
| Prazos Vallov            | a Marketalace Supplier Projection Email Varification Projuined                                                                                                    |
| Brazos valley e          |                                                                                                    |
| BV Brazos Va             | alley e-Marketplace <brazosbid@customer.ionwave.net></brazosbid@customer.ionwave.net>                                                                                                    |
| i) Click here to downl   | load pictures. To help protect your privacy. Outlook prevented automatic download of some pictures in this message.                                                                                                    |
|                          | ana premien ra neli praces y an prinary, a ana an presente a acamane a armana a same premies in uns messager                                                                                                    |
| Dear Supplier,           |                                                                                                    |
| Please click the link be | elow to verify your email address and continue the registration process. As you work through the registration process, the                                                                                                    |
| data you enter will be   | automatically saved and can be accessed at any time by clicking this link.                                                                                                    |
| Click Here to Continue   | e Registration                                                                                                    |
| This link will expire in | 14 days. If you have not completed your registration during this time partiad, it will be deleted                                                                                                    |
| This link will expire in | 14 days in you have not completed your registration during this time period, it will be deleted.                                                                                                    |
|                          |                                                                                                    |
|                          |                                                                                                    |
|                          |                                                                                                    |
| VNDREGVERIFY - 11/3      | 3/2021 08:41 AM (CT)                                                                                                    |
|                          |                                                                                                    |
|                          |                                                                                                    |
|                          |                                                                                                    |
|                          |                                                                                                    |
|                          |                                                                                                    |
|                          |                                                                                                    |
|                          |                                                                                                    |
|                          |                                                                                                    |

#### Click 'Save and Next'

| BETTY OF BRYAN BTU                                                                                                    |                                                                               |                     | Supplier Registration   |
|----------------------------------------------------------------------------------------------------|-------------------------------------------------------------------------------|---------------------|-------------------------|
| SIRA Section of the section of the s |                                                                               |                     |                         |
| Preliminary Info Terr                                                                                                    | ms Company Info Addresses W-9 Commodity Codes Classifications Review Complete |                     |                         |
| Company Informatio                                                                                                    | nc                                                                            |                     |                         |
| ➡ Save and Next                                                                                                    | <b></b>                                                                       |                     |                         |
| Company Information                                                                                                    |                                                                               | User Information    |                         |
| * Trade Name (dba)                                                                                                    | PurchasingSJRA                                                                | * User Name / Login | PurchasingSJRA          |
| Legal Name (if different)                                                                                                    |                                                                               | Prefix              |                         |
| * Organization Type                                                                                                    | Government Entity 🗸                                                           | * First Name        | Megan                   |
| Formation Date                                                                                                    |                                                                               | * Last Name         | Morris                  |
| * Tax ID Number                                                                                                    | 74-6000561  © FEIN OSSN/ITIN OOther                                           | Title               | Buyer                   |
| DUNS                                                                                                    |                                                                               | * Email             | mmorris@sjra.net        |
| Website                                                                                                    |                                                                               | Office Phone        | () Ext: □ International |
| Company Description                                                                                                    |                                                                               | Mobile Phone        | ()                      |
|                                                                                                    |                                                                               | * Time Zone         | Central Time            |
| Keywords                                                                                                    | Use comma or [Enter] to separate keywords                                     |                     |                         |
| 22                                                                                                    |                                                                               |                     |                         |
|                                                                                                    |                                                                               |                     |                         |
| Company Address                                                                                                    |                                                                               |                     |                         |
| * Address 1                                                                                                    | 1577 Dam Site Rd.                                                             |                     |                         |
| Address 2                                                                                                    |                                                                               |                     |                         |
| Address 3                                                                                                    |                                                                               |                     |                         |
| * City                                                                                                    | Conroe                                                                        |                     |                         |
| * State/Province                                                                                                    | Texas 🗸                                                                       |                     |                         |
| * Zip/Postal                                                                                                    | 77304                                                                         |                     |                         |
| * Country                                                                                                    | United States                                                                 |                     |                         |
| * Main Phone                                                                                                    | (936) 588-3111 Ext: 🗆 International                                           |                     |                         |
| Toll Free                                                                                                    | Ext: 🗆 International                                                          |                     |                         |
| Fax                                                                                                    | International                                                                 |                     |                         |
| Contact Name                                                                                                    |                                                                               |                     |                         |
| Email                                                                                                    |                                                                               |                     |                         |

#### Click on 'Next'

| Berroraena EU<br>Control anna EU<br>SAA                               |                                                                |                                                            | Supplier Registration |
|-----------------------------------------------------------------------|----------------------------------------------------------------|------------------------------------------------------------|-----------------------|
| Preliminary Info Terms Company Info Addresses                         | W-9 Commodity Codes Classifications Review                     | Complete                                                   |                       |
| Addresses                                                             |                                                                |                                                            |                       |
| ↔ Add Address                                                         |                                                                |                                                            |                       |
| By default the "General/Corporate" address will be stored in you      | r Company Profile. If you have additional addresses for Paymen | , Purchase Order, etc. please click Add Address to create. |                       |
| General/Corporate Address                                             |                                                                |                                                            |                       |
| Address 1577 Dam Site Rd.<br>Conroe, TX 77304<br>Phone (936) 588-3111 | Contact Name<br>Email                                          |                                                            |                       |
| Toll Free<br>Fax                                                      |                                                                |                                                            |                       |
|                                                                       |                                                                |                                                            |                       |
|                                                                       |                                                                |                                                            |                       |
|                                                                       |                                                                |                                                            |                       |
|                                                                       |                                                                |                                                            |                       |
|                                                                       |                                                                |                                                            |                       |
|                                                                       |                                                                |                                                            |                       |
|                                                                       |                                                                |                                                            |                       |
|                                                                       |                                                                |                                                            |                       |
|                                                                       |                                                                |                                                            |                       |
|                                                                       |                                                                |                                                            |                       |
|                                                                       |                                                                |                                                            |                       |
|                                                                       |                                                                |                                                            |                       |
|                                                                       |                                                                |                                                            |                       |
|                                                                       |                                                                |                                                            |                       |

#### Verify correct information is entered, complete the 'Certification & Electronic Signature' section, then click on 'Save and Next'

|                                                                                  |                                                              |                                                                                                    |                                                                              | Supplier Registration                                                |
|----------------------------------------------------------------------------------|--------------------------------------------------------------|----------------------------------------------------------------------------------------------------|------------------------------------------------------------------------------|----------------------------------------------------------------------|
| Preliminary Info Terms Compa                                                     | any Info Addresses                                           | W-9 Commodity Codes Classifications Review Comp                                                                                  | lete                                                                         |                                                                      |
| Substitute W-9 Tax Identification                                                | on Form                                                      |                                                                                                    |                                                                              |                                                                      |
| $\Rightarrow$ Save and Next 2                                                    |                                                              |                                                                                                    |                                                                              |                                                                      |
| This information is populated from the Co                                        | ompany Info tab. To update                                   | any grayed out information, return to the Company Info tab.                                                                      |                                                                              |                                                                      |
| Name                                                                             | PurchasingSJRA                                               | (as shown on your in                                                                                                    | icome tax return)                                                            |                                                                      |
| Business Name/Disregarded Entity Name                                            |                                                              | (if different from abo                                                                                                    | ove)                                                                         |                                                                      |
| Federal Tax Classification                                                       | Individual/sole proprieto                                    | r C Corporation S Corporation Partnership Trust/estate<br>y. Enter the tax classification (C=C corporation, S=S corporation, P=p | artnership):                                                                 |                                                                      |
|                                                                                  | Government Entity                                            |                                                                                                    |                                                                              |                                                                      |
| Exempt payee code                                                                | (if any)                                                     |                                                                                                    |                                                                              |                                                                      |
| Exemption from FATCA reporting code                                              | (if any)                                                     | 1                                                                                                    |                                                                              |                                                                      |
| Address                                                                          | 1577 Dam Site Rd.                                            | This section must be completed before clicking on 'Save and Next'                                                                |                                                                              |                                                                      |
| City, State, Zip                                                                 | Conroe, TX 77304                                             |                                                                                                    |                                                                              |                                                                      |
| Taxpayer Identification Number (TIN)                                             |                                                              | <b></b>                                                                                                    |                                                                              |                                                                      |
| Certification & Electronic Signature                                             | e                                                            |                                                                                                    |                                                                              |                                                                      |
| Under penalties of perjury, I certify that:                                      |                                                              |                                                                                                    |                                                                              |                                                                      |
| The number shown on this form is my                                              | v correct taxpayer identificat                               | on number (or I am waiting for a number to be issued to me), and                                                                 |                                                                              |                                                                      |
| I am not subject to backup withholdin<br>notified me that I am no longer subject | ng because: (a) I am exempt<br>oct to backup withholding, an | from backup withholding, or (b) I have not been notified by the Intern $\operatorname{d}$                                        | al Revenue Service (IRS) that I am subject to backup withholding as a result | of a failure to report all interest or dividends, or (c) the IRS has |
| I am a U.S. citizen or other U.S. perso                                          | on (defined in instructions),                                | and                                                                                                    |                                                                              |                                                                      |
| □ The FATCA code(s) entered on this for                                          | rm (if any) indicating that I a                              | im exempt from FATCA reporting is correct.                                                                                       |                                                                              |                                                                      |
| Signature - Type your full name here                                             |                                                              |                                                                                                    |                                                                              |                                                                      |
| Today's date                                                                     |                                                              |                                                                                                    |                                                                              |                                                                      |
|                                                                                  |                                                              |                                                                                                    |                                                                              |                                                                      |

#### Select appropriate Commodity Codes, then click on "Save and Next'

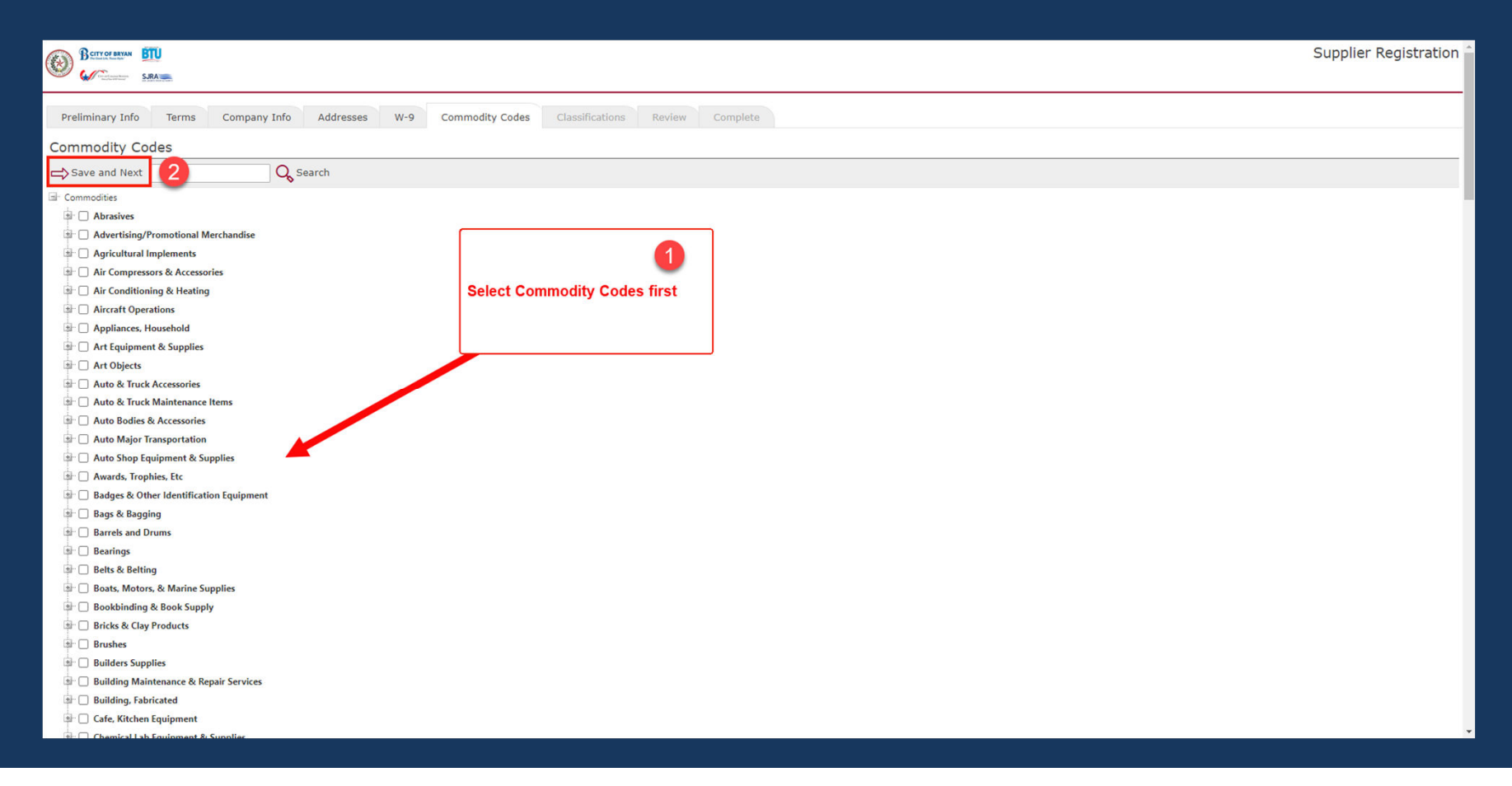

#### Select appropriate General Classification, then click on "Save and Next"

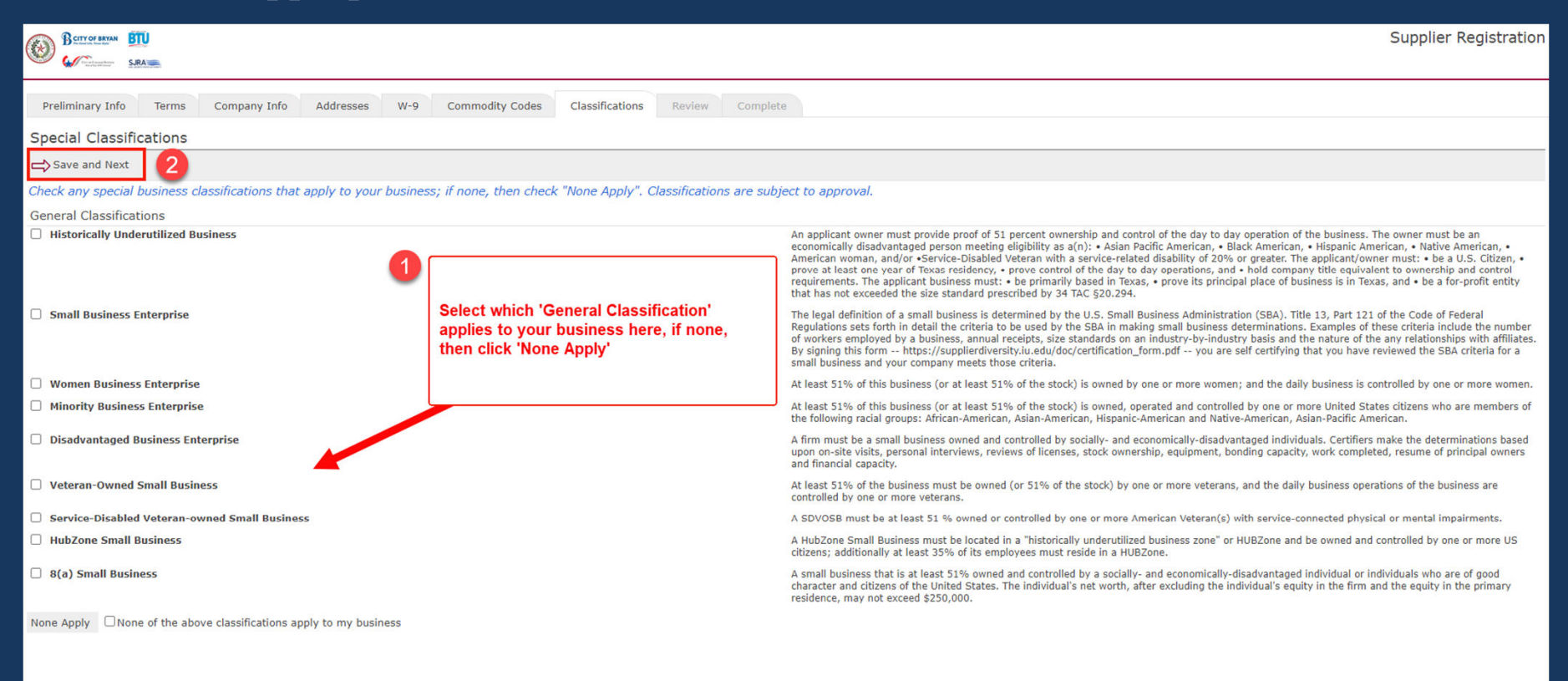

Review the information, if any edits need to be made, select the pencil icon next to the section needing the edits. Once complete, select 'Register Now'

| Barrer       | RYAN BTU                  |                                                |                     |                                                                                                    | Supplier Registration |  |  |  |  |  |
|--------------|---------------------------|------------------------------------------------|---------------------|----------------------------------------------------------------------------------------------------|-----------------------|--|--|--|--|--|
| See Constant | SJRA                      | 5                                              |                     |                                                                                                    |                       |  |  |  |  |  |
| Preliminary  | Info                      | Terms Company Info Addresses W-9               | Commodity Codes     | Classifications Review Complete                                                                                |                       |  |  |  |  |  |
| Review       | Review                    |                                                |                     |                                                                                                    |                       |  |  |  |  |  |
| Register I   | Register Now              |                                                |                     |                                                                                                    |                       |  |  |  |  |  |
| You're almos | st done. P                | Nease review your information below. To make o | orrections, click 🖉 | on the section, or click the appropriate tab above. To complete your registration, click "Register Now" above. |                       |  |  |  |  |  |
| 🖉 Compar     | ny Info                   |                                                |                     |                                                                                                    |                       |  |  |  |  |  |
| Company In   | formation                 | n                                              | User Information    |                                                                                                    |                       |  |  |  |  |  |
| Compan       | y Name                    | PurchasingSJRA                                 | User Name / Login   | PurchasingSJRA                                                                                                 |                       |  |  |  |  |  |
| Company Des  | cription                  |                                                | First Name          | Megan                                                                                                    |                       |  |  |  |  |  |
| Organizati   | on Type                   | Government Entity                              | Last Name           | Morris                                                                                                    |                       |  |  |  |  |  |
| Lega         | al Name                   |                                                | Title               | Buyer                                                                                                    |                       |  |  |  |  |  |
| Tax ID I     | Number                    |                                                | Email               | mmorris@sjra.net                                                                                               |                       |  |  |  |  |  |
|              | DUNS                      |                                                | Office Phone        |                                                                                                    |                       |  |  |  |  |  |
| Formati      | on Date                   |                                                | Mobile Phone        |                                                                                                    |                       |  |  |  |  |  |
| 3            | Website                   |                                                | Time Zone           | Central Time                                                                                                   |                       |  |  |  |  |  |
| Ke           | eywords                   |                                                |                     |                                                                                                    |                       |  |  |  |  |  |
|              |                           |                                                |                     |                                                                                                    |                       |  |  |  |  |  |
|              |                           |                                                |                     |                                                                                                    |                       |  |  |  |  |  |
| Ø Address    | es                        |                                                |                     |                                                                                                    |                       |  |  |  |  |  |
| General/Cor  | porate A                  | ddress                                         |                     |                                                                                                    |                       |  |  |  |  |  |
| Address      | 1577 Dam<br>Conroe, T     | x 77304 Contact Name                           |                     |                                                                                                    |                       |  |  |  |  |  |
| Main Phone   | Main Phone (936) 588-3111 |                                                |                     |                                                                                                    |                       |  |  |  |  |  |
| Toll Free    |                           |                                                |                     |                                                                                                    |                       |  |  |  |  |  |
| Fax          |                           |                                                |                     |                                                                                                    |                       |  |  |  |  |  |
| Ø W-9        | 0 W-9                     |                                                |                     |                                                                                                    |                       |  |  |  |  |  |
| Substitute V | V-9 Tax I                 | dentification Form                             |                     |                                                                                                    |                       |  |  |  |  |  |
|              |                           | Name PurchasingSJRA                            |                     | (as shown on your income tax return)                                                                           |                       |  |  |  |  |  |
| Business nam | e/disregar                | ded entity name                                |                     | (if different from shows)                                                                                      |                       |  |  |  |  |  |

### **Supplier Registration – Complete**

#### Registration complete

| BCITY OF BRYAN     | BTU   |              |           |     |                 |                 |               |                |                      |              |  | Supplier Registration |
|--------------------|-------|--------------|-----------|-----|-----------------|-----------------|---------------|----------------|----------------------|--------------|--|-----------------------|
| Const Count Martin | SJRA  |              |           |     |                 |                 |               |                |                      |              |  |                       |
| Preliminary Info   | Terms | Company Info | Addresses | W-9 | Commodity Codes | Classifications | Review        | Complete       |                      |              |  |                       |
|                    |       |              |           |     |                 | Congratula      | tions, you h  | ave successful | ly submitted your re | egistration. |  |                       |
|                    |       |              |           |     |                 | You will be no  | otified via e | mail once your | registration has bee | en reviewed. |  |                       |
|                    |       |              |           |     |                 |                 |               | Return to Lo   | gin                  |              |  |                       |
|                    |       |              |           |     |                 |                 |               |                |                      |              |  |                       |
|                    |       |              |           |     |                 |                 |               |                |                      |              |  |                       |
|                    |       |              |           |     |                 |                 |               |                |                      |              |  |                       |
|                    |       |              |           |     |                 |                 |               |                |                      |              |  |                       |
|                    |       |              |           |     |                 |                 |               |                |                      |              |  |                       |
|                    |       |              |           |     |                 |                 |               |                |                      |              |  |                       |
|                    |       |              |           |     |                 |                 |               |                |                      |              |  |                       |
|                    |       |              |           |     |                 |                 |               |                |                      |              |  |                       |
|                    |       |              |           |     |                 |                 |               |                |                      |              |  |                       |
|                    |       |              |           |     |                 |                 |               |                |                      |              |  |                       |
|                    |       |              |           |     |                 |                 |               |                |                      |              |  |                       |
|                    |       |              |           |     |                 |                 |               |                |                      |              |  |                       |
|                    |       |              |           |     |                 |                 |               |                |                      |              |  |                       |
|                    |       |              |           |     |                 |                 |               |                |                      |              |  |                       |
|                    |       |              |           |     |                 |                 |               |                |                      |              |  |                       |
|                    |       |              |           |     |                 |                 |               |                |                      |              |  |                       |
|                    |       |              |           |     |                 |                 |               |                |                      |              |  |                       |
|                    |       |              |           |     |                 |                 |               |                |                      |              |  |                       |
|                    |       |              |           |     |                 |                 |               |                |                      |              |  |                       |
|                    |       |              |           |     |                 |                 |               |                |                      |              |  |                       |